# "eTennis" Anleitung

#### Info

Die Reservierungen werden für die erste Woche (1.-7. August) mit dem Stand von der Tafel am 24. Juli übernommen und eingetragen.

Hier nun eine kurze Anleitung, wie man sich in unserem neuen Reservierungssystem neu anmeldet. Am Ende findet man auch noch die aktuellen Regeln <u>(*bitte durchlesen*</u>)

Link: https://launsdorf.tennisplatz.info

### 1. Registrierung

Nur notwendig, wenn man noch keinen eTennis Account bei einer anderen Anlage erstellt hat.

Direkt über folgenden Link: https://launsdorf.tennisplatz.info/registrieren

oder Schritt für Schritt:

- 1) Klicke auf das Menü
- 2) Klicke auf "Registrierung"
- 3) Trage die Benutzerdaten ein
- 4) Wichtig: für Spieler die bereits ein Abo für diese Saison gekauft haben, gibt es folgende Option, um die Registrierung zu erleichtern. Ihr könnt im Feld "Reservierungs-PIN" (unter der Adresse bzw. über Registrierung abschließen) direkt folgenden PIN eingeben:
  - Für Mitglieder: 1
  - Für Abo Kinder: 2
  - Für Abo Erwachsene: 3
- 5) Registrierung abschließen: Aufgabe lösen und auf "jetzt registrieren" klicken

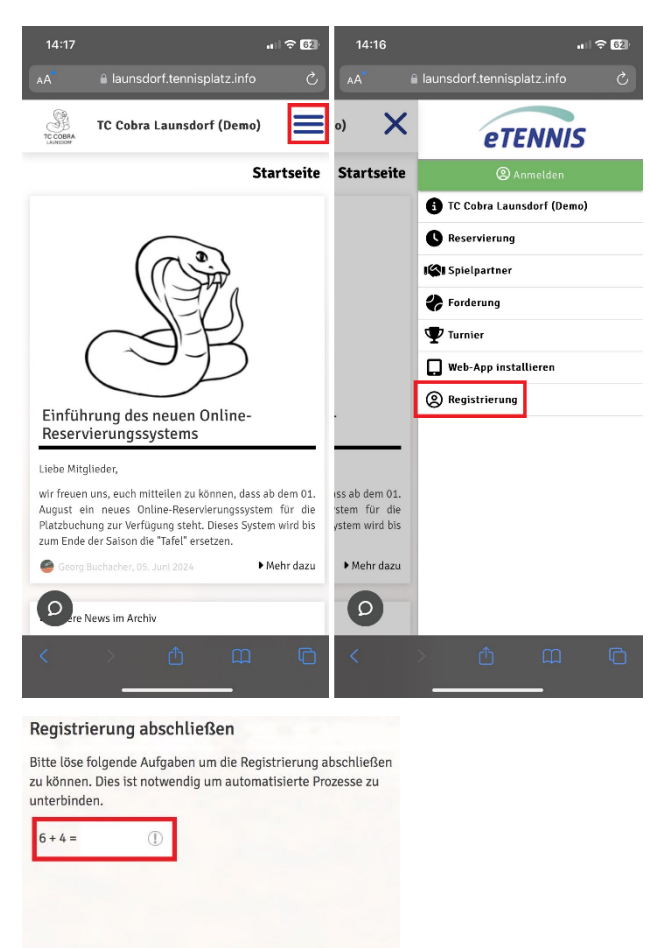

### 2. Benachrichtigungen einstellen

Nach erfolgreicher Neu-Registrierung folgt noch ein Abschnitt, wo man die Möglichkeiten der verschiedenen Benachrichtigungen vervollständigen kann: Es wird vorgeschlagen, dass (bis auf eTennis-News) sämtliche Benachrichtigungen per E-Mail angehakt werden.

SMS-Benachrichtigungen sind derzeit nicht möglich (kostenpflichtig)

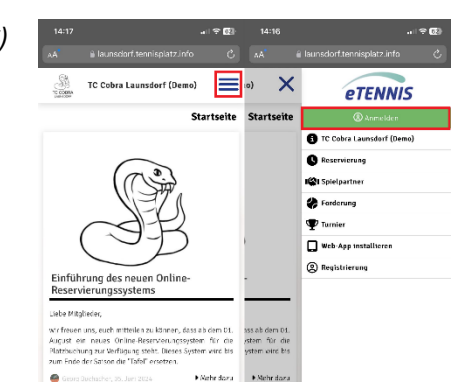

### "eTennis" Anleitung

#### 3. Anmelden

- 1) Klicke auf das Menü
- 2) Klicke auf "Anmelden"
- 3) Gib deine Benutzerdaten ein

#### 4. Passwort vergessen

- 1) Klicke auf das Menü
- 2) Klicke auf "Anmelden"
- 3) Klicke auf den Link bei "Passwort vergessen"
- 4) Gib deine Email ein
- 5) Klicke auf "Zurücksetzen"

oder melde dich beim Administrator

#### 5. Reservierungen

- 1) Anmelden
- 2) Gewünschte Startzeit auf dem Kalender durch Klicken auswählen
- 3) Spieler hinzufügen (es müssen immer zwei Spieler angegeben werden)
- 4) Reservierungsende (Uhrzeit) auswählen
- 5) "Speichern" drücken
- 6) Um eine fehlerhafte Reservierung wieder zu löschen, einfach auf die Reservierung klicken und "Reservierung löschen" auswählen.

#### 6. Aktuelle Regeln

- Nur **1 aktive Reservierung** möglich. Erst nach der reservierten Zeit kann im Anschluss sofort wieder eine neue Reservierung getätigt werden (zB: Reservierung MO 2.8. von 15:00 bis16:00 Uhr, Georg Buchacher mit Alex Sacherer; Beide können erst im Anschluss um 16:01 wieder eine neue Reservierung durchführen) Dadurch wird eine faires Reservierungssystem für alle Vereinsmitglieder sichergestellt, da Spieler:innen nicht unzählige Termine im Vorfeld für sich reservieren/blockieren können.
- Beim Reservieren müssen **2 Spieler:innen** angegeben werden. Der/die Partner:in kann dann per Email über die Reservierung verständigt werden (sofern dieser Punkt bei den Einstellungen angehakt ist) Bitte beachten:
  - Wie bisher können Gastspieler:innen bis 16:00 Uhr nur in Kombination mit einem/r Vereinsspieler:in eingetragen werden. Nach 16:00 Uhr stehen die Plätze ausschließlich den Vereinsmitgliedern zur Verfügung.
  - Kinder (bis 14 Jahre) dürfen bis 16:00 Uhr die Plätze benützen; ab 16:00 Uhr nur in Kombination mit einem erwachsenen Vereinsmitglied.
- Es gelten die bisherigen Reservierungszeiten wie an der Tafel, wobei der Beginn auch zu jeder halben Stunde möglich ist
  - 1h Spielzeit/Spieler von 08:00 bis 16:00 Uhr
  - o 1,5h Spielzeit/Spieler ab 16:00 Uhr
- Eine Reservierung ist **max. 1 Woche** vorher möglich (um Termine nicht zu blockieren)

## "eTennis" Anleitung

- Gruppen <u>beachten bitte</u>: auch hier gilt, dass max. 1 Woche im Vorfeld reserviert werden kann. D.h: nach Ende des Spiels sollte, wenn gewünscht, schnellstmöglich wieder eine Reservierung der Gruppe getätigt werden.
- Erscheinen die Spieler:innen **10 Minuten** nach Reservierungsbeginn nicht, erlischt wie bisher, das Recht auf den Platz.
- **Stornierungen** sind **bis 0,5h vorher** möglich. <u>Bitte beachten</u>: Sollte reserviert werden und es wird dann nicht gespielt, erlischt die Möglichkeit zu reservieren für die nächsten 14 Tage.
- Stornierungen können von beiden Spielern getätigt werden, die auch die Reservierung getätigt hat.
- Der Administrator (Georg) kann **Berechtigungen** vergeben: Trainer, Mannschaftsführer, ...
- **Meisterschaft**: Alle Spieltermine werden nach Bekanntgabe des KTV vom Administrator im System eingetragen. Jeder Mannschaftsführer trägt alle Änderungen selbst ein (höchste Priorität).